メールサーバ移管時の各メールソフトの設定方法を記します。

■□Windows Liveメール2011の設定方法

1. Windows Live メールをひらきます。

| 🥶   🔒 🎧 🔡 🗢   受信トレ                                                                                                    | イ - Windows Live メール                                                                                 | A DESCRIPTION OF THE OWNER OF THE OWNER OWNER OF THE OWNER OF THE OWNER OWNER OF THE OWNER OWNER OWNE |                              | - • ×                                                                                                    |
|----------------------------------------------------------------------------------------------------|----------------------------------------------------------------------------------------------------|----------------------------------------------------------------------------------------------------|------------------------------|----------------------------------------------------------------------------------------------------|
| ホーム フォルダー                                                                                                    | 表示 アカウント                                                                                             |                                                                                                    |                              | 0                                                                                                    |
| 電子メール フォト 新しい<br>メッセージ メール アイテム・<br>新規作成                                                                                                    | 送題         削除           通信         全目に         転送         インスタント           剤除         応答         人の名 | ■ 1000 1000 1000 1000 1000 1000 1000 10                                                                                                    | -<br>送受信 オフラインで<br>作業<br>ツール |                                                                                                    |
| <ul> <li>クイック分類<br/>未開封のメール<br/>知り合いからの未開封のメー・<br/>未開封のブイード</li> <li>Excee (info-hp)<br/>受信トレイ</li> <li>下書き<br/>送信済みアイテム<br/>送感メール<br/>ごみ箱</li> <li>Gmail (heavensdoo<br/>送信トレイ</li> </ul> | <u>メッセージの検索</u><br>このビューにはアイテムがありません。                                                                |                                                                                                    |                              | <ul> <li>&lt; 10月 →<br/>日月火水 未金土<br/>2930 1 2 3 4 5<br/>6 7 8 9 101112<br/>1314 1516 171819<br/>2021 2223 24 25 26<br/>2728 2930 31 1 2<br/>3 4 5 6 7 8 9</li> <li>今日<br/>次の1 が月間は予定が<br/>ありません</li> </ul> |
| <ul> <li>ジール</li> <li>油レンダー</li> <li>アドレス帳</li> <li>フィード</li> <li>ニュースグルーブ</li> </ul>                                                                                                    |                                                                                                    |                                                                                                    |                              | 今日 (10/25) の<br>予定をごから入力<br>できます                                                                                                    |
| メッセージ: 0 通、 未開封: 0 通                                                                                                    |                                                                                                    |                                                                                                    | 電子メールをチェックしています。             | 1回オンライン作業中 🥹                                                                                                    |

2. 上部メニューバーのアカウントをクリック

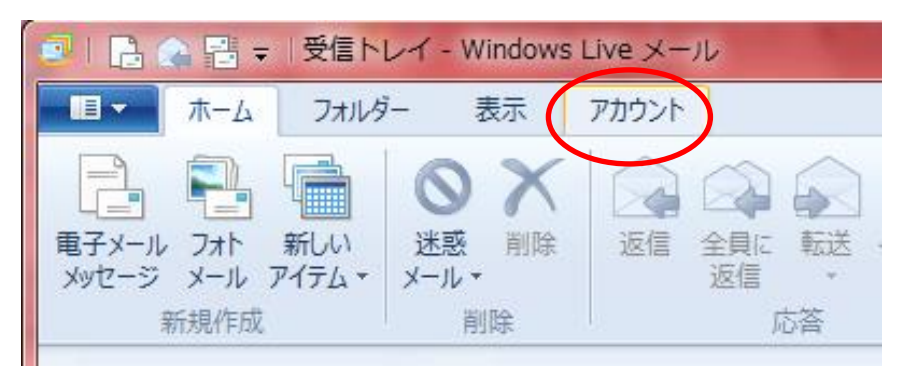

3. 上部左上の電子メール+をクリック

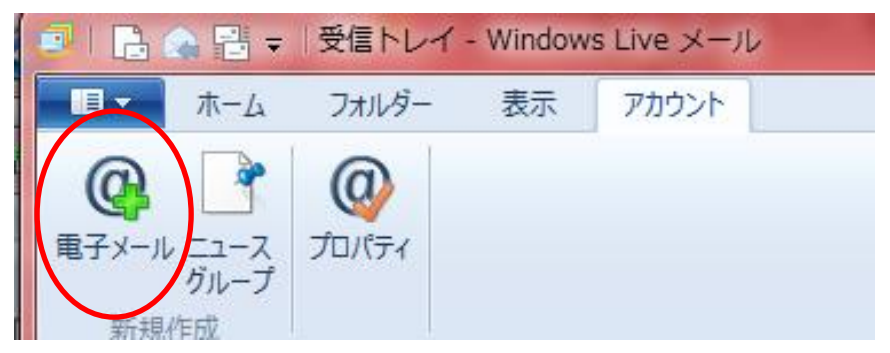

下記が表示されますので、ここでは、メールアドレスとパスワード、表示名を入力してください。
 入力しましたら、「手動でサーバー設定を構成する」にチェックを入れ、「次へ」。

| 💽 Windows Live メール                                                   |                                                       |
|----------------------------------------------------------------------|-------------------------------------------------------|
|                                                                      |                                                       |
|                                                                      |                                                       |
| 自分の電子メール アカウ<br>Windows Live ID をお持ちの場合はここでサー<br>Windows Live にサインイン | ントを追加する<br>インインしてください。                                |
| 電子メール アドレス:                                                          | Windows Live メール ではほとんどの電子メール アカウントをお<br>使いになれます。たとえば |
| 新しくメールアドレスを作成する方はこちら                                                 | Hotmail                                               |
| パスワード:                                                               | Gmail<br>などが利用可能です。                                   |
|                                                                      |                                                       |
| ✓ パスワードを保存する(B)                                                      |                                                       |
| 表示名:                                                                 |                                                       |
| 例: Taro Chofu                                                        |                                                       |
| この重子メールアカウントを职定にする。                                                  |                                                       |
| □ 手動でサーバー設定を構成する(C)                                                  |                                                       |
|                                                                      |                                                       |
|                                                                      |                                                       |
|                                                                      |                                                       |
|                                                                      | キャンセル 次へ                                              |
|                                                                      |                                                       |

5. サーバー設定を行います。赤丸部分の入力をお願いいたします。 受信サーバーの種類はPOPでポート番号はデフォルトの110でお願いいたします。 送信サーバー情報のポート番号は「587」へ変更して「次へ」。

| 💿 Windows Live メール            |                                                          |
|-------------------------------|----------------------------------------------------------|
|                               |                                                          |
|                               |                                                          |
| サーバー設定を構成                     |                                                          |
| 電子メール サーバーの設定がわからない場合は、ISP また | はネットワーク管理者に連絡してください。                                     |
|                               |                                                          |
| 受信サーバー情報                      | 送信サーバー情報                                                 |
| サーバーの種類:                      | サーバーのアドレス・ポート:                                           |
| POP                           |                                                          |
| サーバ <del>ーのアドレス:</del> ポート:   | □ ビキュリティ C 株式C + 1/2 2 2 2 2 2 2 2 2 2 2 2 2 2 2 2 2 2 2 |
| 110                           |                                                          |
| □ セキュリティで休護された接続 (SSL) が必要(R) |                                                          |
| 次を使用して認証する:                   |                                                          |
| クリア テキスト ▼                    |                                                          |
| ログオン ユーザー名:                   |                                                          |
| info-hp                       |                                                          |
|                               |                                                          |
|                               |                                                          |
|                               |                                                          |
|                               | キャンセル 戻る 次へ                                              |
|                               |                                                          |

6. これでアカウントが設定されました。完了を押してください。

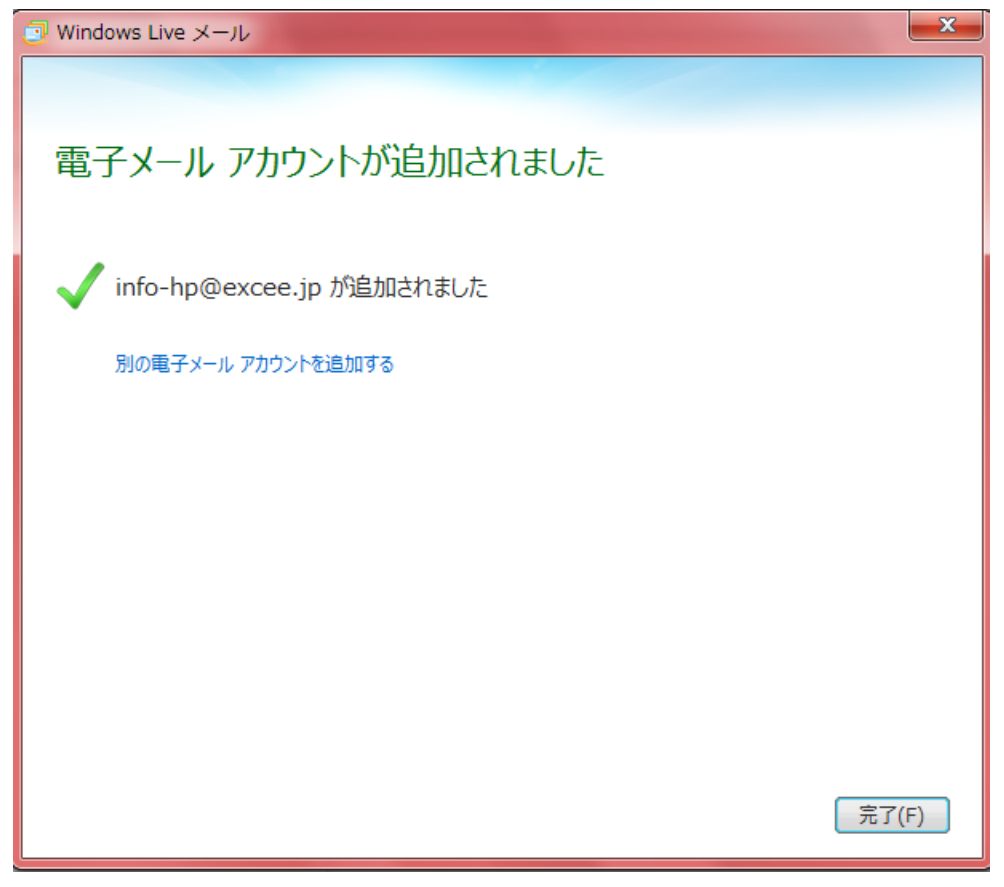

7.次に、下記画面が表示されますので、プロパティをクリック。

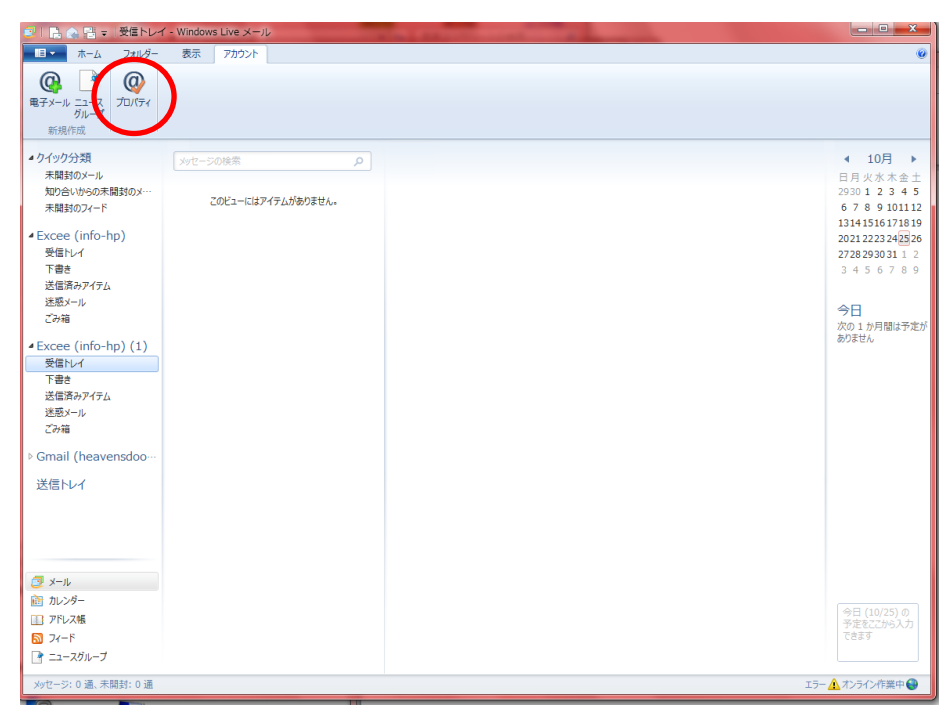

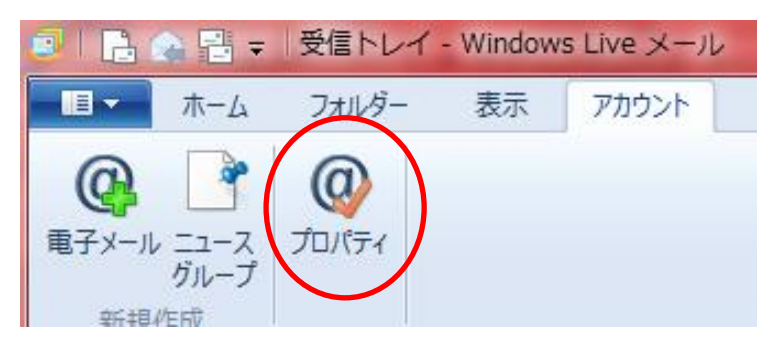

8. 下記画面が表示されましたら、上部タブのサーバーをクリック

| 🔁 Exceptimo-ho) プロパティ                                      |                   |  |  |  |
|------------------------------------------------------------|-------------------|--|--|--|
| 全般 サーバー アキュリティ 詳細設定                                        |                   |  |  |  |
| אבינות ער-א                                                |                   |  |  |  |
| これらのサーバーに覚えやすい名前を付けてください (例: 仕事、<br>Windows Live Hotmail)。 |                   |  |  |  |
| Excee (info-hp)                                            |                   |  |  |  |
| ユーザー情報                                                     |                   |  |  |  |
| 名前(N):                                                     | info-hp@excee.jp  |  |  |  |
| 会社(O):                                                     |                   |  |  |  |
| 電子メール アドレス(M):                                             | info-hp@excee.jp  |  |  |  |
| 返信アドレス(Y):                                                 |                   |  |  |  |
| ▼ メールの受信時および同期                                             | 目時にこのアカウントを含める(I) |  |  |  |
|                                                            |                   |  |  |  |
|                                                            |                   |  |  |  |
|                                                            |                   |  |  |  |
|                                                            |                   |  |  |  |
|                                                            |                   |  |  |  |

9. 赤枠部分の入力した内容を確認後、下部送信メールサーバの「このサーバーは認証が必要」の部分にチェックを入れ、設定を押す。

| 🐌 Excee (info-hp) プロパティ           |                    |
|-----------------------------------|--------------------|
| 全般 サーバー セキュリティ 詳細設定               |                    |
| サーバー情報                            |                    |
| 受信メール サーバーの種類(M) POP3             |                    |
| 受信メール (POP3)(I):                  | 通常ですと、ここにサーバー情報が入っ |
| 送信メール (SMTP)(U):                  | ております。間違いがあれば、修正して |
| 受信メール サーバー                        | ください。              |
| ユーザー名(A):                         |                    |
| パスワード(D):                         |                    |
|                                   |                    |
| ◎ クリア テキスト認証を使用してログオンする(C)        |                    |
| ○ セキュリティで保護されたパスワード認証でログオンする(S)   |                    |
| ◎ 認証された POP (APOP) を使用してログオンする(P) |                    |
| 送信メール・ウーバー                        |                    |
|                                   |                    |
|                                   |                    |
| OK キャンセル 適用(A)                    |                    |

10. 受信メールサーバーと同じ設定を使用するを選択し、OKを押す。

| 送信メール サーバー                |                  |  |  |  |
|---------------------------|------------------|--|--|--|
| ログオン情報                    |                  |  |  |  |
| ◎ 受信メール サーバーと同じ設定を使用する(U) |                  |  |  |  |
| ◎ 次のアカウントとパスワードでロ         | リグオンする(O)        |  |  |  |
| アカウント名(C):                |                  |  |  |  |
| パスワード(P):                 |                  |  |  |  |
| ✓ パス                      | ワードを保存する(W)      |  |  |  |
| □ セキュリティで保護されたパ           | スワード認証でログオンする(S) |  |  |  |
|                           | OK         キャンセル |  |  |  |

11. 次に、上部タブで詳細設定を選び、送信メール (SMTP) が「587」になっていることを確認したら、 下部、配信部分の項目を編集する。

サーバーにメッセージのコピーを置くにチェックを入れる場合、サーバーから削除するを選択し、削除する日数 を選択してください。

サーバーにメッセージを残さない場合はサーバーにメッセージのコピーを置くのチェックを外してください。 ゴミ箱を空にしたら、サーバーから削除のチェックを外し、適用、OKを押す。

| 🖡 Excee (info-hp) プロパティ              |  |  |
|--------------------------------------|--|--|
| 全般 サーバー セキュリティ 詳細設定                  |  |  |
| サーバーのポート番号                           |  |  |
| 送信メール (SMTP)(O): 587 既定値を使用(U)       |  |  |
| □ このサーバーはセキュリティで保護された接続 (SSL) が必要(Q) |  |  |
| 受信メール (POP3)(I): 110                 |  |  |
| □ このサーバーはセキュリティで保護された接続 (SSL) が必要(C) |  |  |
| サーバーのタイムアウト(T)                       |  |  |
| 短い 一 長い 1分                           |  |  |
| 送信                                   |  |  |
| □ 次のサイズよりメッセージが大きい場合は分割する(B) 60 → KB |  |  |
| 配信                                   |  |  |
|                                      |  |  |
| ✓ サーバーから削除する(R)                      |  |  |
| □ [ごみ箱]を空にしたら、サーバーから削除(M)            |  |  |
|                                      |  |  |
| OK キャンセル 適用(A)                       |  |  |

12. 自分のメールアドレス宛てにテストメールを送り、無事、送信・受信ができたら設定は完了です。

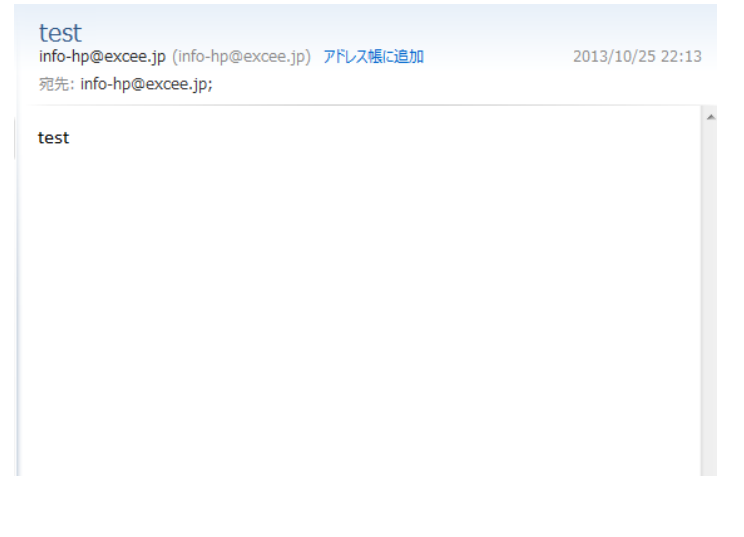

お疲れ様でした。